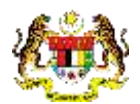

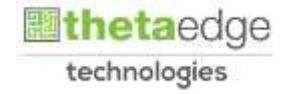

# SISTEM PERAKAUNAN AKRUAN KERAJAAN NEGERI (iSPEKS)

# **USER MANUAL**

# SAM-02-01-04 Pengekosan Negeri (NCost) (Pentadbiran & Keselamatan (SAM))

Untuk

# JABATAN AKAUNTAN NEGARA MALAYSIA

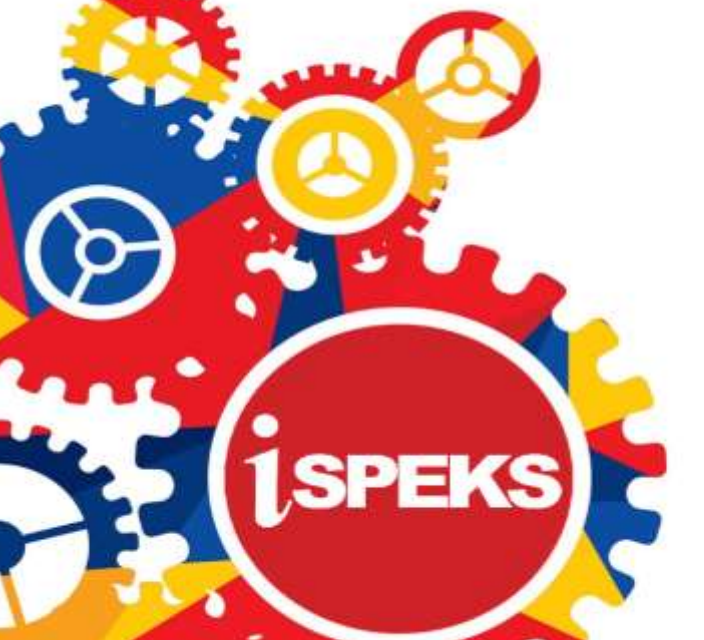

TERHAD

| Ringkasan Penyerahan                                       |                                                                     |  |  |
|------------------------------------------------------------|---------------------------------------------------------------------|--|--|
| Penerangan                                                 | Objektif dokumen penyediaan Manual Pengguna ini adalah untuk        |  |  |
|                                                            | membantu pengguna sistem memahami aliran proses dan merupakan       |  |  |
|                                                            | bahan rujukan atau panduan penggunaan sistem iSPEKS ini.            |  |  |
|                                                            | Dokumentasi ini juga menerangkan dengan terperinci bagaimana sistem |  |  |
| ini berfungsi dan memberi gambaran kepada pengguna bagaima |                                                                     |  |  |
|                                                            | menggunakan sistem tersebut.                                        |  |  |
| Aliran Kerja atau                                          | Sila rujuk lampiran yang disediakan                                 |  |  |
| Aliran Tugas                                               |                                                                     |  |  |
| Kriteria                                                   | Tidak berkenaan.                                                    |  |  |
| Penerimaan                                                 |                                                                     |  |  |
| Keputusan Ujian                                            | Tidak berkenaan.                                                    |  |  |
| (Jika berkaitan)                                           |                                                                     |  |  |
| Komen                                                      | Tidak berkenaan.                                                    |  |  |

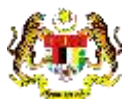

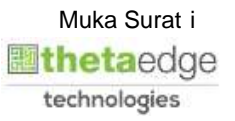

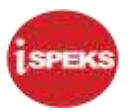

## Pentadbiran dan Pengurusan Dokumen

#### Semakan Dokumen

| No | Versi     | Tarikh     | Dikemaskini Oleh | Nota               |
|----|-----------|------------|------------------|--------------------|
| 1  | Versi 1.0 | 02/08/2017 | TTSB             | Keluaran Versi 1.0 |

iSPEKS\_USER MANUAL\_Pentadbiran & Keselamatan (SAM)\_

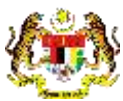

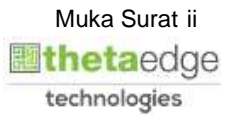

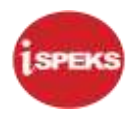

# **ISI KANDUNGAN**

| 1.0 | GLOSARI                   | 1 |
|-----|---------------------------|---|
| 2.0 | PENGEKOSAN NEGERI (NCOST) | 2 |

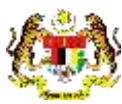

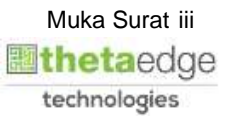

#### 1.0 GLOSARI

| Terma         | Keterangan Proses                        |
|---------------|------------------------------------------|
| KJSB          | Konsortium Jaya Sdn. Bhd                 |
| iSPEKS        | Sistem Perakaunan Akruan Kerajaan Negeri |
| JANM          | Jabatan Akauntan Negara Malaysia         |
| NAMA<br>MODUL | Nama Modul                               |

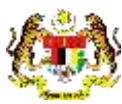

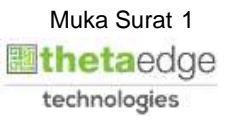

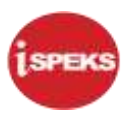

### 2.0 PENGEKOSAN NEGERI (NCOST)

1. Skrin Log Masuk iSPEKS dipaparkan screen is displayed.

| 1 (1990)                                                                                                    |                                                   |  |  |  |
|----------------------------------------------------------------------------------------------------|---------------------------------------------------|--|--|--|
|                                                                                                    | Sistem Perakaunan Akruan Kerajaan Negeri (iSPEKS) |  |  |  |
|                                                                                                    | Kerajaan Negeri Perak                             |  |  |  |
|                                                                                                    | Log Masuk                                         |  |  |  |
| 4                                                                                                    | 112233445577                                      |  |  |  |
| 4                                                                                                    |                                                   |  |  |  |
| Log Masuk +P Lupa Kara Lat 2<br>Sekiranya anda telah membuat pendantaran tan 3 menerima emel pengaktifan, sila klik <u>di sini</u><br>untuk penghantaran semula emel pengaktifan. |                                                   |  |  |  |

| Step | Action                                 | Remarks |
|------|----------------------------------------|---------|
| 1    | Klik pada medan Nombor Kad Pengenalan. |         |
| 2    | Klik pada medan Kata Laluan.           |         |
| 3    | Klik pada butang Log Masuk             |         |

2. Skrin Log Masuk iSPEKS dipaparkan screen is displayed.

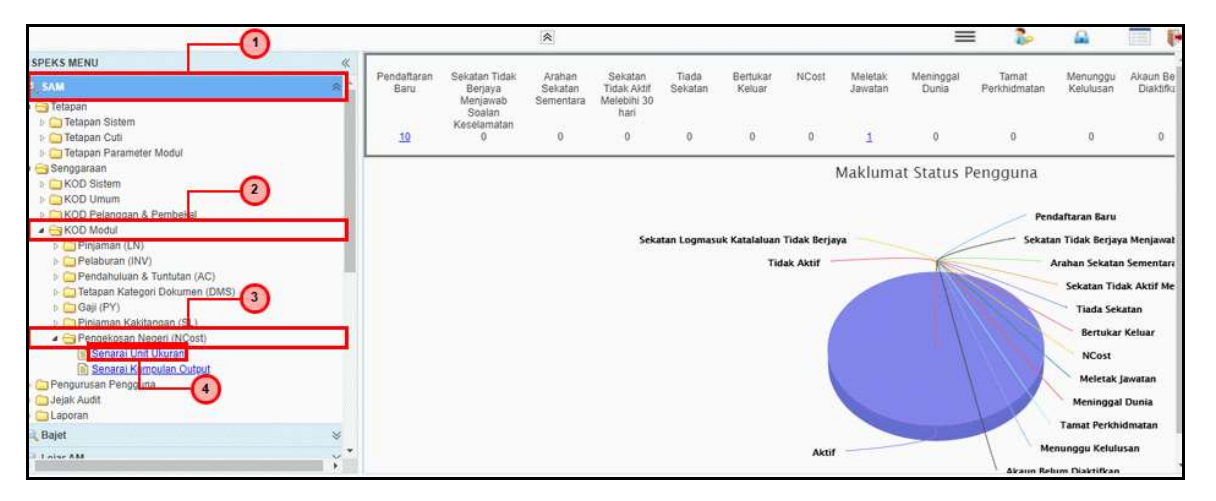

| Step | Action                            | Remarks |
|------|-----------------------------------|---------|
| 1    | Klik pada menu <b>SAM.</b>        |         |
| 2    | Klik pada menu <b>KOD Modul</b> . |         |

iSPEKS\_USER MANUAL\_Pentadbiran & Keselamatan (SAM)\_

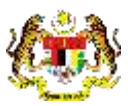

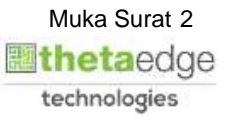

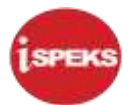

| 3 | Klik pada menu Pengekosan Negeri (NCost).   |  |
|---|---------------------------------------------|--|
| 4 | Klik pada menu <b>Senarai Unit Ukuran</b> . |  |

|    |           | Kod Ukuran :               |    |        |                  | 2                 |
|----|-----------|----------------------------|----|--------|------------------|-------------------|
|    |           | Unit Ukuran : JAM          |    |        |                  | 0                 |
| Ko | od Ukuran | Unit Ukuran                |    | Status | Status Transaksi | Tindakan          |
|    |           |                            | Se | mua 👻  | Semua 😽          |                   |
| UL | U000001   | BILANGAN                   | Ad | uf     | SAH SIMPAN       |                   |
| UL | U000002   | JUMLAH                     | Ak | uf     | SAH SIMPAN       |                   |
| UL | U000003   | MASA                       | •  |        | SIMPAN           | ×                 |
| U  | U000004   | JAM                        |    |        | SIMPAN           | ×                 |
| UU | U000005   | JAM                        |    |        | SIMPAN           | ×                 |
| UL | U000006   | MINIT                      | Ak | bf     | SAH SIMPAN       |                   |
| 10 | • 11      | 🔹 Muka surat 1 dan 1 🕨 M Ö |    |        | Memaparka        | in rekod 1 hingga |
|    |           |                            |    |        |                  | Simpan Sah        |

| Step | Action                                                                    | Remarks |
|------|---------------------------------------------------------------------------|---------|
| 1    | Pada medan <b>Unit Ukuran</b> , kunci masuk matlumat sebagai contoh "JAM" |         |
| 2    | Klik <b>ikon Simpan</b> untuk menyimpan matlumat<br>yang dikunci masuk    |         |

## 4. Skrin Kod Agensi dipaparkan screen is displayed.

|      |                | *                           |            | =                               | 2 6           | A 💷 /           |
|------|----------------|-----------------------------|------------|---------------------------------|---------------|-----------------|
| Sena | arai Unit Ukur | an                          |            |                                 |               |                 |
|      |                | Kod Ukuran : UU000005       |            |                                 |               |                 |
|      |                | Unit Ukuran : JAM           |            |                                 |               |                 |
|      |                | Status Tindakan : SIMPAN    |            |                                 |               |                 |
|      |                |                             |            |                                 |               | 1               |
| RI   | Kod Ukuran     | Unit Ukuran                 | Status     | Status Transaksi                |               | Tindakan        |
| Du   |                |                             | Semua 🗸    | Semua                           | ~             |                 |
| 1    |                | MAL                         |            | 8                               |               | ×               |
| 2    | UU000001       | BILANGAN                    | Aktif      | SAH SIMPAN                      |               |                 |
| 3    | UU000002       | JUMLAH                      | Aktif      | SAH SIMPAN                      |               |                 |
| 4    | UU000003       | MASA                        | O·         | SIMPAN                          |               | ×               |
| 5    | UU000004       | MAL                         | <b>U</b> . | SIMPAN                          |               | ×               |
| 6    | UU000005       | MAL                         | -          | SIMPAN                          |               | ×               |
| 7    | UU000006       | MINIT                       | Aktif      | SAH SIMPAN                      |               |                 |
| 10   | 0 ~ 14         | 4 Muka surat 1 dari 1 ▶ H O |            |                                 | Memaparkan re | und 1 hing 2 Br |
| 4 1  |                |                             |            | the second second second second |               |                 |
|      |                |                             |            |                                 | Simp          | an Sizh Simpl   |
|      |                |                             |            |                                 |               |                 |

| Step | Action                                                                                                    | Remarks |
|------|----------------------------------------------------------------------------------------------------|---------|
| 1    | Maklumat yang disimpan akan dipaparkan di<br>ruangan data grid. Jika mahu menghapuskan rekod<br>yang telah didaftarkan, klik pada ikon X. |         |
| 2    | Klik pada butang <b>Simpan</b> untuk menyimpan semua                                                                                      |         |

iSPEKS\_USER MANUAL\_Pentadbiran & Keselamatan (SAM)\_

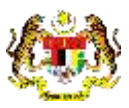

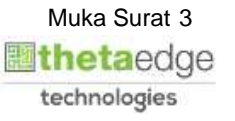

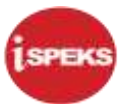

| rekod di Data Grid. |  |
|---------------------|--|
|---------------------|--|

|          | Kod Ukuran UU000005            |             |                           |                     |     |                  |              |               |
|----------|--------------------------------|-------------|---------------------------|---------------------|-----|------------------|--------------|---------------|
|          | Unit Ukuran JAM                |             |                           |                     |     |                  |              |               |
|          | Status Tindakan : SIMPAN       |             |                           |                     |     |                  |              |               |
|          |                                |             |                           |                     |     |                  |              |               |
| Kod Ukur | ran                            | Unit Ukuran |                           | Status              |     | Status Transaksi |              | Tindakan      |
|          |                                | Pe          | ngesahan                  | × 48                | ~ * | lemua            | *            |               |
|          | MAL                            |             |                           | Notice of the Party |     |                  |              | ×             |
| UU00000  | 1 BILANGAN                     |             | Grid. Adakah Simpan Ser 1 | rekod di Data       | 5   | AH SIMPAN        |              |               |
| UU00000  | 2 JUMLAH                       |             |                           |                     | S   | AH SIMPAN        |              |               |
| UU00000  | 3 MASA                         |             | Ya Tida                   | ak                  | 5   | IMPAN            |              | ×             |
| UU00000  | 4 JAM                          |             |                           |                     | S   | IMPAN            |              | ×             |
| UU00000  | 5. JAM                         |             |                           |                     | 9   | IMPAN            |              | ×             |
| UU00000  | 6 MINIT                        |             |                           | Aktif               | 9   | AH SIMPAN        |              |               |
| 0 v      | 14 4 Muka sorat 1 dan 1 k ki G |             |                           |                     |     |                  | Memaparkan n | ekod 1 ningga |
|          |                                |             |                           |                     |     |                  |              |               |

| Step | Action                       | Remarks |
|------|------------------------------|---------|
| 1    | Klik pada butang <b>Ya</b> . |         |

6. Skrin Kod Agensi dipaparkan screen is displayed.

| ena | rai Unit Ukun | lân )                      |             |                      |         |   |                  |           |                  |      |
|-----|---------------|----------------------------|-------------|----------------------|---------|---|------------------|-----------|------------------|------|
|     |               | Kod Ukuran :               |             |                      |         |   |                  |           |                  |      |
|     |               | Unit Ukuran :              |             |                      |         |   |                  |           |                  |      |
| But | Kod Ukuran    |                            | Unit Ukuran |                      | Status  |   | Status Transaksi |           | Tindakar         |      |
|     |               |                            |             |                      | Semua   | ~ | Semua            | *         |                  |      |
|     | UU000001      | BILANGAN                   |             | Notifikasi           | ×       |   | SAH SIMPAN       |           |                  |      |
| 1   | UU000002      | JUMLAH                     |             |                      |         |   | SAH SIMPAN       |           |                  |      |
| Ę   | UU000003      | MASA                       |             | Rekod Berjaya Disimp | an. (1) |   | SIMPAN           |           | ×                |      |
| t.  | UU000004      | JAM                        |             |                      |         |   | SIMPAN           |           | ×                |      |
| e.  | UU000005      | MAL                        |             | Ok                   |         |   | SIMPAN           |           | ×                |      |
| 1   | UU000006      | MINIT                      |             | -                    |         |   | SAH SIMPAN       |           |                  |      |
| 1   | UU000007      | JAM                        |             |                      |         |   | SIMPAN           |           | ×                |      |
| 10  | • H           | < Muka surat 1 dari 1 ⊫ ≻i | 0           |                      |         |   |                  | Memaparka | n rekod 1 hingga | 7 da |
|     |               |                            |             |                      |         |   |                  |           |                  |      |
|     |               |                            |             |                      |         |   |                  | 5         | Simpum Suh       | Sam  |

| Step | Action                       | Remarks |
|------|------------------------------|---------|
| 1    | Klik pada butang <b>Ok</b> . |         |

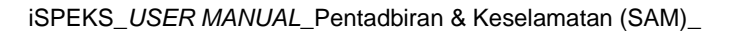

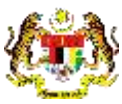

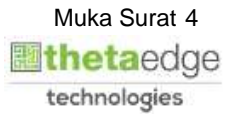

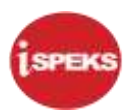

|     |                 | *                           |        | =                         | i 🔒       |                 |
|-----|-----------------|-----------------------------|--------|---------------------------|-----------|-----------------|
| eni | arai Unit Ukura | n i                         |        |                           |           |                 |
|     |                 | Kod Ukuran UU000007         |        |                           |           |                 |
|     |                 | Unit Ukuran : JAM           |        |                           |           |                 |
|     |                 | Status Tindakan : SIMPAN    |        |                           |           |                 |
|     |                 |                             |        |                           |           |                 |
| 211 | Kod Ukuran      | Unit Ukuran                 | Status | Status Transaksi          |           | Tindakan        |
| 1   |                 |                             | Semua  | <ul> <li>Semua</li> </ul> | ~         |                 |
|     | UU000001        | BILANGAN                    | Aktif  | SAH SIMPAN                |           |                 |
| 2   | UU000002        | JUMLAH                      | Aktif  | SAH SIMPAN                |           |                 |
| 3   | UU000003        | MASA                        | *      | SIMPAN                    |           | ×               |
| 4   | UU000004        | JAM                         |        | SIMPAN                    |           | ×               |
| 5   | UU000005        | JAM                         |        | SIMPAN                    |           | ×               |
| 6   | UU000006        | MINIT                       | Aktif  | SAH SIMPAN                |           |                 |
| 7   | UU000007        | 3AM                         | ±.     | SIMPAN                    |           | ×               |
| 10  | <b>v</b> 14     | 4 Muka surat 1 dan 1 k kl O |        |                           | Memaparka | t t binopa 7 di |
|     | 52 2564 AV-1    |                             |        |                           | 0         |                 |
| ÷   |                 |                             |        |                           | Cimita    | Call Circ       |
|     | _               |                             |        |                           | Singh     |                 |

| Step | Action                               | Remarks |
|------|--------------------------------------|---------|
| 1    | Klik pada butang <b>Sah Simpan</b> . |         |

8. Skrin Kod Agensi dipaparkan screen is displayed.

| ena  | rai Unit Ukura | 10                |                       |             |                        |         |   |               |           |                       |   |
|------|----------------|-------------------|-----------------------|-------------|------------------------|---------|---|---------------|-----------|-----------------------|---|
|      |                | Kod Ukuran :      | UU000007              |             |                        |         |   |               |           |                       |   |
|      |                | Unit Ukuran :     | JAM                   |             |                        |         |   |               |           |                       |   |
|      |                | Status Tindakan : | SIMPAN                |             |                        |         |   |               |           |                       |   |
|      |                |                   |                       |             |                        |         |   |               |           |                       |   |
| -    | Kod Ukuran     |                   |                       | Unit Ukuran |                        | Status  |   | Status Transa | iksi      | Tindakan              |   |
| 1    |                |                   |                       |             | Pengesahan             | × 48    | × | Semua         | ~         |                       |   |
| 1    | UU000001       | BILANGAN          |                       |             |                        |         |   | SAH SIMPAN    |           |                       |   |
| £2 . | UU000002       | JUMLAH            |                       |             | Adakan Anda Pasti Uton | Simpan? |   | SAH SIMPAN    |           |                       |   |
| 3    | UU000003       | MASA              |                       |             |                        |         |   | SIMPAN        |           | ×                     |   |
| 1    | UU000004       | JAM               |                       |             | Ya Tidak               |         |   | SIMPAN        |           | ×                     |   |
| 6    | UU000005       | JAM               |                       |             |                        |         |   | SIMPAN        |           | ×                     |   |
| 5    | UU000006       | MINIT             |                       |             |                        | Aktiif  |   | SAH SIMPAN    |           |                       |   |
| 1    | 0000007        | MAL               |                       |             |                        | 140     |   | SIMPAN        |           | *                     | ĺ |
| 10   | V 14           | e Muka surat 1    | dan 1 b. bl           | 6           |                        |         |   |               | Memaparka | n rekod 1 ningga 7    | l |
|      |                |                   | - Hereit in the state |             |                        |         |   |               |           | All the second second |   |
|      |                |                   |                       |             |                        |         |   |               |           | Sah S                 | ĺ |
|      |                |                   |                       |             |                        |         |   |               |           | and a second          | ĺ |

| Step | Action                       | Remarks |
|------|------------------------------|---------|
| 1    | Klik pada butang <b>Ya</b> . |         |

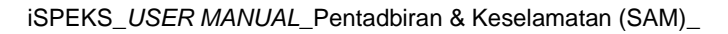

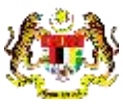

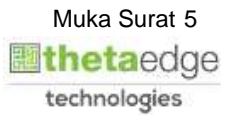

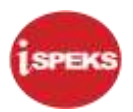

| ena | rai Unit Ukur | an                            |                   |              |   |                 |           |                   |  |
|-----|---------------|-------------------------------|-------------------|--------------|---|-----------------|-----------|-------------------|--|
|     |               | Kod Ukuran UU000007           |                   |              |   |                 |           |                   |  |
|     |               | Unit Ulairan : JAM            |                   |              |   |                 |           |                   |  |
|     |               |                               |                   |              |   |                 |           |                   |  |
|     | Kod Ukuran    |                               | Unit Ukuran       | Status       |   | Status Transaks | 4         | Tindakan          |  |
| 1   |               |                               |                   | Semua        | ~ | Semua           | *         |                   |  |
|     | UU000001      | BILANGAN                      | Notifikasi        | ×            |   | SAH SIMPAN      |           |                   |  |
|     | UU000002      | JUMLAH                        |                   |              |   | SAH SIMPAN      |           |                   |  |
|     | UU000003      | MASA                          | Rekod Berjaya Dis | Jah Simpan 1 |   | SIMPAN          |           | ×                 |  |
|     | UU000004      | JAM                           | N.                |              |   | SIMPAN          |           | ×                 |  |
|     | UU000005      | MAL                           | 9                 | *            |   | SIMPAN          |           | ×                 |  |
|     | UU000006      | MINIT                         |                   |              |   | SAH SIMPAN      |           |                   |  |
| A   | UU000007      | MAL                           |                   | Aktif        |   | SAH SIMPAN      |           |                   |  |
| 0   | •   H         | 4 Muka surat 1 dari 1 (⊧ →) O |                   |              |   |                 | Memaparka | in rekod 1 hingga |  |
|     |               |                               |                   |              |   |                 |           | Simpan Sah        |  |

| Step | Action                       | Remarks |
|------|------------------------------|---------|
| 1    | Klik pada butang <b>Ok</b> . |         |

10. Skrin Kod Agensi dipaparkan screen is displayed.

|      |                 |               |               |             | * |        |   | =            | 4 🍋      | · 🕰 👘         |            |
|------|-----------------|---------------|---------------|-------------|---|--------|---|--------------|----------|---------------|------------|
| Sena | srai Unit Ukura | an            |               |             |   |        |   |              |          | C             |            |
|      |                 | Kod Ukuran :  | UU000007      |             |   |        |   |              |          | C             | )          |
|      |                 | Unit Ukuran : | JAM           |             |   |        |   |              |          |               |            |
|      |                 |               |               |             |   |        |   |              |          |               |            |
| 24   | Kod Ukuran      |               |               | Unit Ukuran |   | Status |   | Status Trans | aksi     | Tin           | dakan      |
| 242  |                 |               |               |             |   | Semua  | Y | / Semua      | ~        |               |            |
| 1    | UU000001        | BILANGAN      |               |             |   | Aktif  |   | SAH SIMPAN   |          |               |            |
| 2    | UU000002        | JUMLAH        |               |             |   | Aktif  |   | SAH SIMPAN   |          |               |            |
| 3    | UU000003        | MASA          |               |             |   | •      |   | SIMPAN       |          | /             | ×          |
| 4    | UU000004        | JAM           |               |             |   | +.     |   | SIMPAN       |          |               | ×          |
| 5    | UU000005        | dAM           |               |             |   |        |   | SIMPAN       |          |               | *          |
| 6    | UU000006        | MINIT         |               |             |   | Aktif  |   | SAH SIMPAN   |          |               | -          |
| 7    | UU000007        | JAM           |               |             |   | Aktif  |   | SAH SIMPAN   |          |               |            |
| 10   | ) ¥ 14          | 4 Muka surat  | 1 dari1 ≱ H O |             |   |        |   |              | Memapark | kan rekod 1 ř | hingga 7 r |
| 4 1  |                 |               |               |             |   |        |   |              |          |               | 100000     |
|      |                 |               |               |             |   |        |   |              |          | Simpan        | Sah Sin    |
|      |                 |               |               |             |   |        |   |              |          |               |            |

| Step | Action                        | Remarks |
|------|-------------------------------|---------|
| 1    | Klik ikon 📴 untuk Log Keluar. |         |

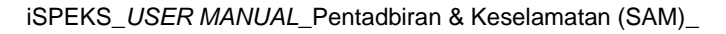

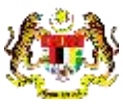

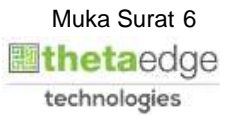